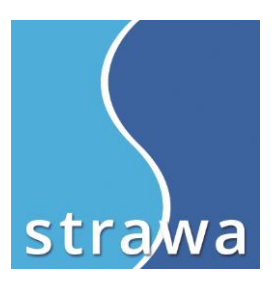

# BEDIENUNGSANLEITUNG

Nachträgliche Montage Zirkulationsmodul für Friwara-W

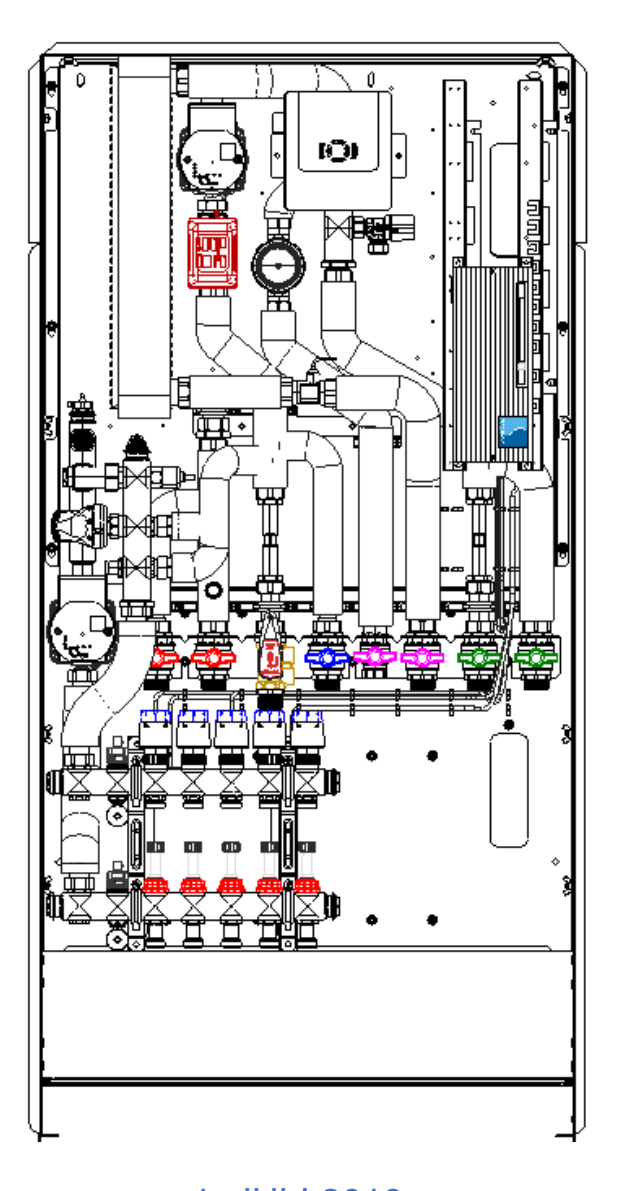

1. JULI 2019 STRAWA WÄRMETECHNIK GMBH Gottlieb-Daimler-Straße 4 D99869 Schwabhausen Telefon: 036256 8661-0 E-Mail: info@strawa.com

## 1. ZIRKULATIONSMODUL

Artikel 31+001001 Mehrpreis Friwara W Zirkulationsmodul bei Ihrem Fachgroßhandel bestellen.

Das Zirkulationsmodul besteht aus:

- > Zirkulationspumpe LOWARA ecocirc PRO 13-1 Rückschlagventil und Edelstahlverrohrung
- inkl. Sicherheitsventil 8bar
- Abblaseleitung flexibel DN20

## 2. INSTALLATION

- a. Vorbereitung:
- ✓ Station stromlos (11) und drucklos schalten
- ✓ Kugelhähne schließen (7;8;9)
- b. Montage Pumpe + Rohr:
- ✓ Station gegen Spritzwasser schützen!
- ✓ 1/2" Stopfen langsam entfernen (1)
- Adapter f
  ür Sicherheitsventil auf der rechten Seite und Adapter (1) f
  ür den Rohrbogen (3) auf der linken Seite einkleben. Bitte achten Sie darauf trinkwasserzugelassenen Montagekleber zu verwenden.
- ✓ Zirkulationsrohr, Pumpe u. SV montieren und mit der Schelle fixieren
- ✓ Achtung: der integrierte Kugelhahn an der Zirkulationspumpe lässt sich an der Rückseite öffnen.
- ✓ Abwasseranschluss (freier Auslauf) bauseits realisieren!
- ✓ Abblaseleitung in den freien Auslauf enden lassen
- ✓ Zirkulationsleitung an 3/4" IG Verschraubung fld. anbinden
- ✓ Alle Kugelhähne (7;8;9) langsam öffnen
- c. Regler (11) verdrahten:
- Friwara-W Regler Abdeckung öffnen und Anschlüsse der Zirkulation nach beigelegtem Plan verdrahten
- ✓ Abdeckung schließen und Station wieder in Betrieb nehmen
- d. Regler (11) umprogrammieren:
- ✓ Unterstützend die Bedienungsanleitung Friwara-W-Regler bereithalten
- Im Unterpunkt "Servicemenü" "Berechtigungen einstellen" mit 1111 die Handwerkerebene freischalten
- ✓ Anschließend im "Servicemenü" "Anlage konfigurieren" anwählen und zum Punkt "Zirkulation konfigurieren" navigieren
- Durch die Pfeiltaste "oben" von "Zirkulation nicht vorhanden" auf "Zirkulation mit Schaltuhr" programmieren und mit "OK" bestätigen
- ✓ İm Ünterpunkt "Werte einstellen" zu "Zirkulation einstellen" navigieren
- ✓ Dort können eine Zeitsteuerung und weitere Parameter, mit Hilfe der Friwara-W-Regler Bedienungsanleitung programmiert werden
- e. Inbetriebnahme + Entlüftung:
- ✓ Die Zirkulationspumpe mittels Wahlrad auf Stufe 7 Stellen
- ✓ Es wird ein 10 min. Entlüftungsprogramm gestartet
- ✓ Für eine Optimale Entlüftung zwischendurch ein Zapfvorgang (warm und kalt) simulieren
- Wenn das Entlüftungsprogramm beendet ist, die Zirkulationspumpe mittels Wahlrad auf mind. Stufe 4 stellen
- f. Betreiber einweisen
- ✓ Bedienungsanleitung an Betreiber übergeben
- ✓ Darauf hinweisen, dass durch die nachträgliche Montage der Zirkulationsleitung der Plattenwärmeübertrager und die Warmwasserleitung nicht gedämmt sind.

### Zrikulationsmodul für Friwara-W

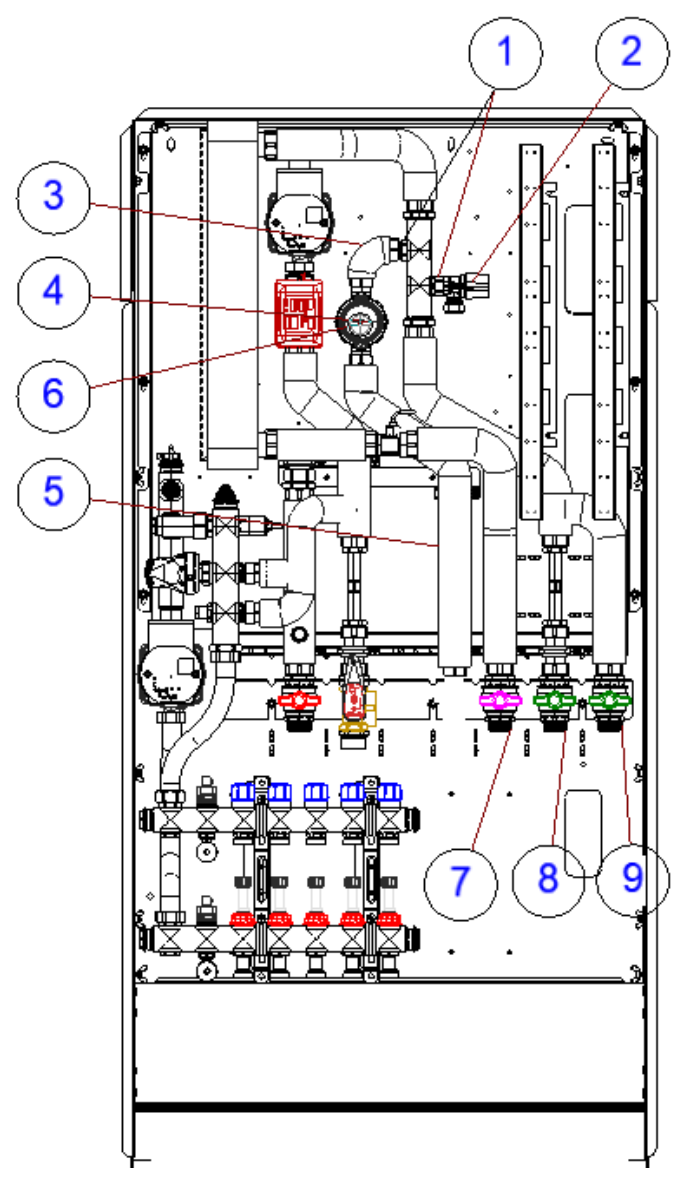

|--|--|

| Zahlen Beschreibung |                                           |  |
|---------------------|-------------------------------------------|--|
| 1                   | Adapter 1/2"*3/4" fld. (Zirkulation)      |  |
|                     | Adapter 1/2"AG*1/2IG" (Sicherheitsventil) |  |
| 2                   | Sicherheitsventil                         |  |
| 3                   | Rohrbogen Kurz fld.                       |  |
| 4                   | Zirkulationspumpe                         |  |
| 5                   | Zirkulationsleitung                       |  |
| 6                   | Integrierter Kugelhahn                    |  |
| 7                   | Trinkwasserwarm                           |  |
| 8                   | Trinkwasserkalt primär                    |  |
| 9                   | Trinkwasserkalt sekundär                  |  |
| 10                  | Friwara-W Regler                          |  |

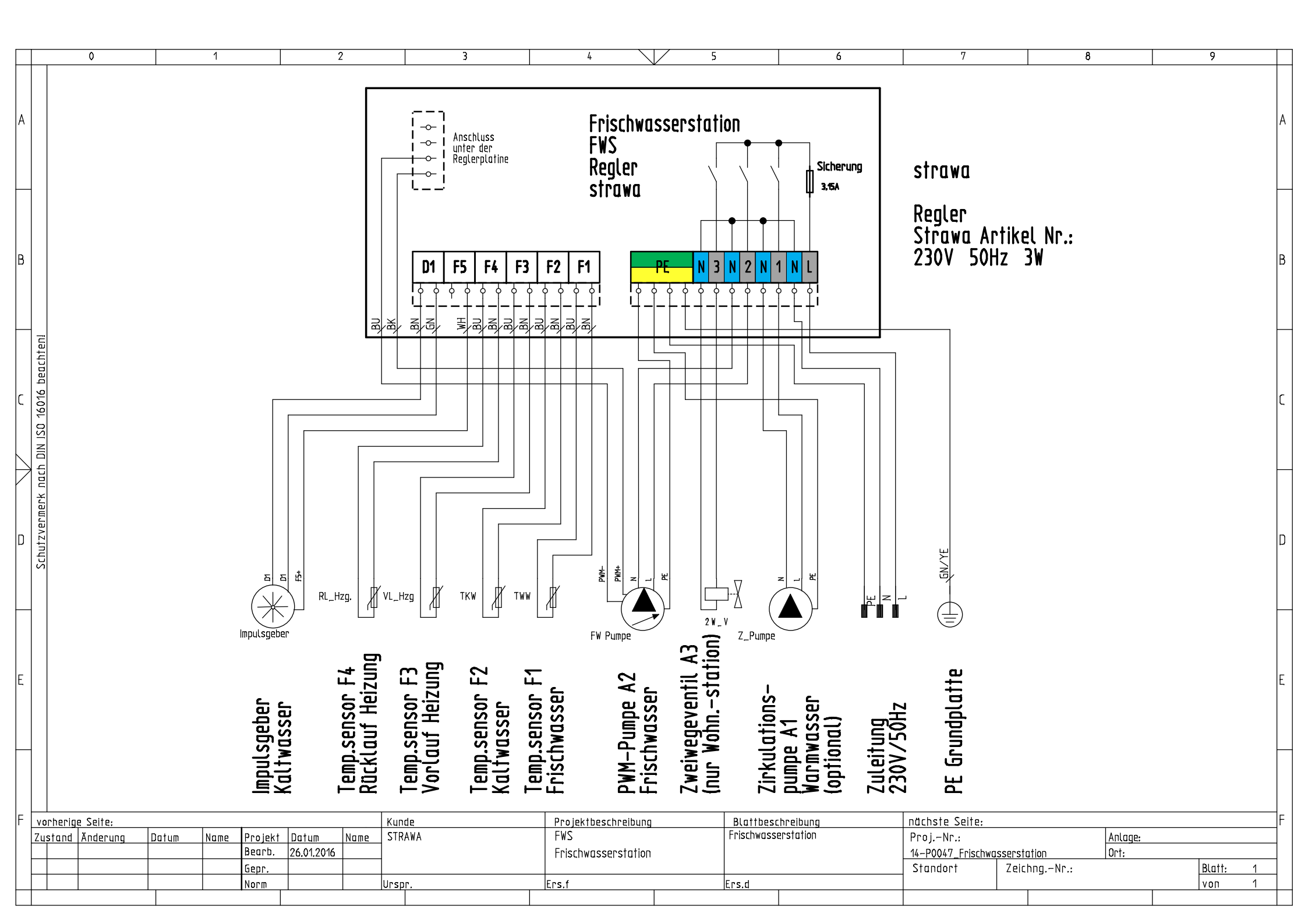

### 2.3 Zirkulation einstellen

#### Beschreibung der Frischwasser Zirkulationssteuerung

Die Frischwasserzirkulation dient dazu Warmwasser an der Zapfstelle unmittelbar ohne Wartezeit zur Verfügung zu stellen. Hierzu wird das Frischwasser in der Ringleitung zirkuliert. Da eine anhaltende Zirkulation die Temperaturschichtung im Speicher zerstören würde, wird die Zirkulation zeitlich möglichst weit eingeschränkt. Die Zirkulation ist während der einstellbaren Zeitfenster nur dann aktiv, wenn die Zirkulationstemperatur am Zirkulationsrücklauffühler (F2) um mindestens 2°C unterschritten ist. So wird erreicht, dass während der Zeitfenster an den Zapfstellen stets warmes Brauchwasser zur Verfügung steht, während die Speicherdurchmischung und auch die damit verbundenen Energieverluste auf ein Minimum beschränkt bleiben.

Wurde die Frischwasserstation ab Werk mit einer Zirkulation ausgeliefert, starten Sie für Änderungen bei Punkt 1. Haben Sie die Zirkulation nachgerüstet, starten Sie bei Punkt 4. und gehen anschließend zu Punkt 1.

Eine Zirkulation ist nur dann erforderlich, wenn das nachgeschaltete Leitungsvolumen ab Wärmeerzeuger (Frischwasserstation) größer gleich 3l beinhaltet.

| Schritte                                                                                                    | Displayanzeige (Bsp.)         |
|----------------------------------------------------------------------------------------------------|-------------------------------|
| <ol> <li>Die Zirkulation ist standardmäßig auf "mit Schaltuhr" eingestellt. Um die Zirkulationstemperatur und Zeitparameter zu ändern, gehen Sie wie folgt vor:</li> <li>Schritte: 3 x b drücken bestätigen</li> </ol>                                                 | Werte<br>einstellen 🚽         |
| <ol> <li>Hier sehen Sie die Zirkulationstemperatur, diese kann mit "±" verändert werden, anschließend bestätigen und nachts rechts drücken. Die folgenden Werte (Zeitparameter) können ebenso verändert werden.</li> <li>Schritte: Wert ändern y bestätigen</li> </ol> | Soll: 55,0°C<br>Zirkulation √ |
| 3. Start-Bildschirm anzeigen       Schritte:     2 x        drücken                                                                                                    | 55,0°C 9 43<br>FW−Soll Uhr    |

| Schritte                                                                                                    | Displayanzeige (Bsp.)        |
|----------------------------------------------------------------------------------------------------|------------------------------|
| 4. Nun müssen Sie einen Berechtigungscode (1111) eingeben                                                                                                    |                              |
| Schritte: Jestätigen                                                                                                    | Berechti9un9<br>einstellen 🚽 |
| <ol> <li>Anschließend zum Punkt "Zirkulation einstellen", über ± können Sie zwischen<br/>"Schaltuhr" und "nicht vorhanden" wechseln.</li> </ol>                                              | 71.1.1.1.1.1                 |
| <u>Schritte:</u> $2 \times \cancel{b}$ drücken $\boxed{\mathbf{v}}$ bestätigen $\underbrace{\underbrace{\mathbf{v}}}_{\mathbf{c} = \mathbf{v}}$ Werte ändern $\boxed{\mathbf{v}}$ bestätigen | einstellen 🚽 👻               |
| 6. Start-Bildschirm anzeigen                                                                                                    |                              |
| Schritte: 4 x 🖌 drücken                                                                                                    | 55,0°C 9-43<br>FW-Soll Uhr   |

#### Details zur Zirkulation

| Soll : °C<br>Zirkulation     | Bei Erreichen der hier eingestellten Temperatur am Zirkulationsrücklauffühler wird die Zirkulationspum-<br>pe A1 ausgeschaltet                                                                                                    |
|------------------------------|----------------------------------------------------------------------------------------------------|
| Taster: 0 min<br>Zeitfenster | wenn die Zirkulation manuell gestartet wird (über einen separaten Taster oder durch<br>Warmwasserentnahme) kann hier festgelegt werden, wie lange die Zirkulation noch aktiviert bleiben<br>soll, die Einstellung "0 min" deaktiviert den Zirkulationsnachlauf |
| Max: 10 min<br>Laufzeit      | Die Einstellung einer maximalen Laufzeit verhindert eine ununterbrochene Zirkulation wenn eine zu<br>niedrige Speichertemperatur ein Erreichen des Abschaltwerts nicht zulässt. Bei Einstellung 0 min ist die<br>max. Laufzeit nicht aktiv.                    |
| 30 min<br>Sperrzeit          | Nach Ablauf der maximalen Laufzeit, ohne Erreichen des Abschaltwerts, wird die Zirkulation für den hier eingestellten Zeitraum unterbunden.                                                                                                    |

| Schaltuhrmodus<br>Alle Tage gleich | Wird der Schaltuhrmodus 'alle Tage gleich' gewählt so gibt es von Mo. bis So. drei Zeitperioden pro Tag,<br>zu denen die Brauchwasserbereitung aktiviert wird.                        |
|------------------------------------|----------------------------------------------------------------------------------------------------|
|                                    | In den folgenden Menüpunkten wird die Schaltuhr individuell konfiguriert: Es können bis zu drei Zeit-<br>fenster pro Tag eingestellt werden.                                          |
| Schaltuhrmodus<br>Mo-Fr / Sa-So    | Wird der Schaltuhrmodus 'Mo-Fr / Sa-So' gewählt so gibt es von Montag bis Freitag und für Samstag /<br>Sonntag je drei Zeitperioden pro Tag, zu denen die Zirkulation aktiviert wird. |
|                                    | In den folgenden Menüpunkten wird die Schaltuhr individuell konfiguriert: Es können bis zu drei Zeitpe-<br>rioden pro Tag eingestellt werden.                                         |
| Schaltuhrmodus<br>Jeden Tag extra  | Wird der Schaltuhrmodus 'Jeden Tag extra' gewählt so gibt es von Montag bis Sonntag je drei Zeitperio-<br>den für jeden Tag, zu denen die Zirkulation aktiviert wird.                 |
|                                    | In den folgenden Menüpunkten wird die Schaltuhr individuell konfiguriert: Es können bis zu drei Zeitpe-<br>rioden pro Tag eingestellt werden.                                         |

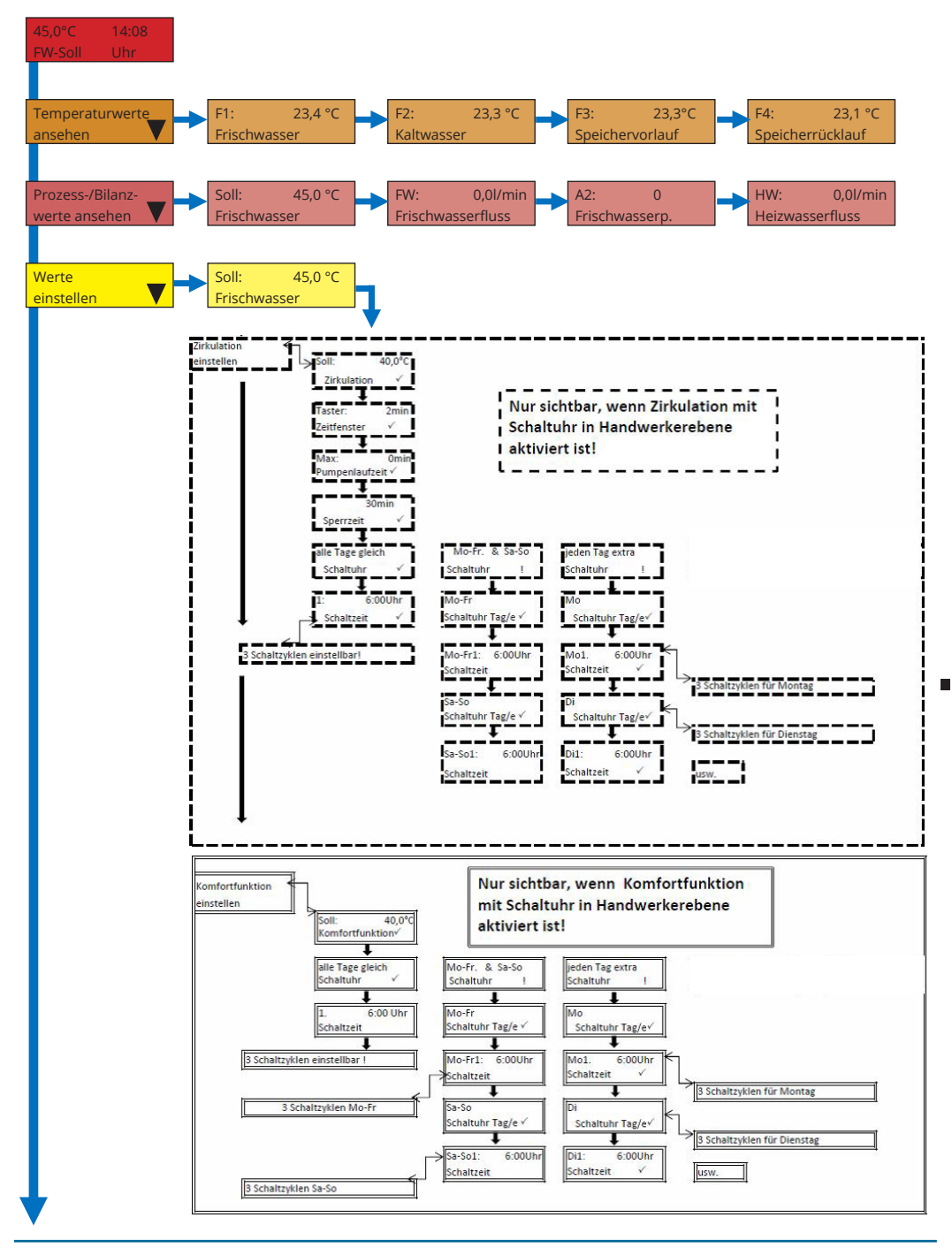

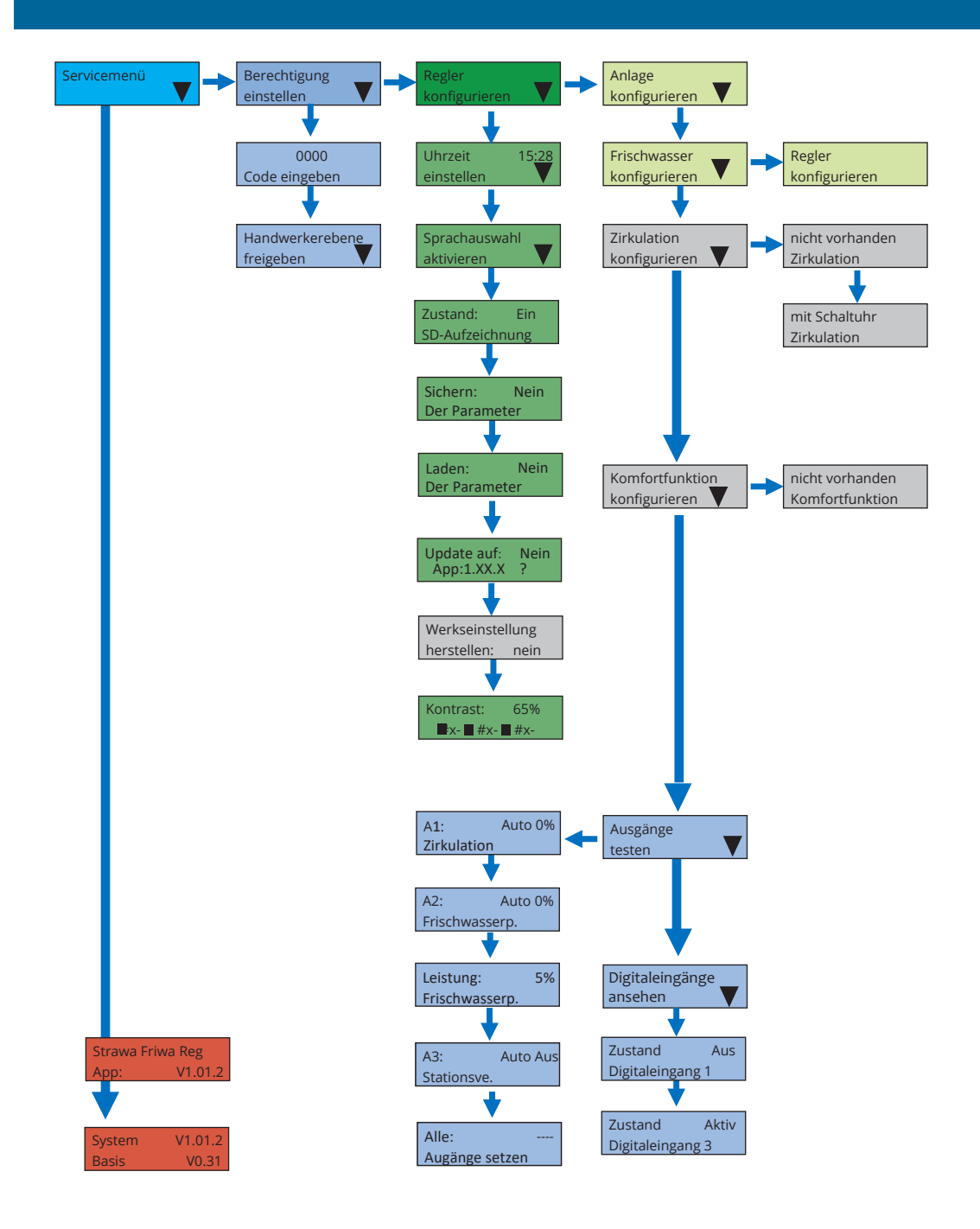